## マイナンバーカードの申請・交付

由請

## 「通知カード」に同封の「交付申請書」を用意

※交付申請書を持っていない人や、交付申請書に記載の住所や氏名に変更があった人は、市 役所窓口で再発行を受けてください。その際、窓口で本人確認書類の提示が必要です。

|          |                                                                                                    | •                                                                                                    | •                                                                                                    | •                                                                                                    |
|----------|----------------------------------------------------------------------------------------------------|----------------------------------------------------------------------------------------------------|----------------------------------------------------------------------------------------------------|----------------------------------------------------------------------------------------------------|
| 申請<br>方法 | 郵便                                                                                                    | スマートフォン                                                                                                    | パソコン<br>(インターネットに<br>接続できるもの)                                                                                                    | 証明用写真機<br>(マイナンバーカード<br>申請対応のもの)                                                                                                    |
| 申請に必要なもの | <ul> <li>交付申請書</li> <li>証明用写真 (縦4.5cm×横3.5cm、6 カ月以内に撮影の正面・無 帽・無背景のもの)</li> <li>返信用封筒 (通知カードに同封、マイナ ンバーカード総合サイトから ダウンロードも可)</li> </ul> | <ul> <li>交付申請書に記載の<br/>QRコード</li> <li>顔写真データ</li> </ul>                                                                                                    | <ul> <li>交付申請書に記載の<br/>申請書ID</li> <li>顔写真データ</li> </ul>                                                                                             | <ul> <li>交付申請書に記載の<br/>QRコード</li> <li>写真撮影料</li> </ul>                                                                                                    |
| 申請手順     | <ol> <li>交付申請書に必要事<br/>項を記入し、証明用<br/>写真を貼り付けて郵送</li> </ol>                                                                            | <ol> <li>スマートフォンで顔写<br/>真を撮影</li> <li>スマートフォンで交付<br/>申請書のQRコードを<br/>読み取る</li> <li>申請用WEBサイトで<br/>メールアドレスを登録</li> <li>申請者専用WEBサ<br/>イトのURLが届いた<br/>ら顔写真を登録して<br/>必要事項を入力</li> </ol> | <ol> <li>デジタルカメラで顔<br/>写真を撮影しパソコ<br/>ンに保存</li> <li>申請用WEBサイトで<br/>メールアドレスを登録</li> <li>申請者専用WEBサ<br/>イトのURLが届いた<br/>ら顔写真を登録して<br/>必要事項を入力</li> </ol> | <ul> <li>①タッチパネルから「個<br/>人番号カード申請」を<br/>選択</li> <li>②写真撮影料を投入し<br/>て交付申請書のQR<br/>コードをバーコード<br/>リーダーにかざす</li> <li>③画面の案内にしたが<br/>い必要事項を入力</li> <li>④顔写真を撮影</li> </ul> |

交付

準備が整い次第、順次「交付通知書」を転送不要で郵送します。 交付通知書が届いたら、通知に記載の市役所窓口(市民課または各総合支所市民福祉 課(市民課))で、必ず本人が受け取りをしてください。その際、本人確認と暗証番号の 設定が必要です。詳しくは交付通知書に同封の案内をご確認ください。 ※申請時に直接窓口(市民課または各総合支所市民福祉課(市民課))で本人確認を行い、 郵送で受け取る方法もありますので、詳しくは市民課へお問い合わせください。

## ご安心を!コンビニ交付のセキュリティー対策

- ✓全ての手続きを店舗のキオスク端末で行うので、周りの人の目に触れない
- ✓キオスク端末の画面や音声、アラームで、マ イナンバーカードや証明書などの取り忘れを お知らせ
- ◀専用の通信ネットワーク利用や通信内容の暗号化で、個人情報漏えいを防止
- ✓コピー防止など証明書への偽造・改ざん防止 対策

証明書のコンビニ交付